## Mood Dollars - Affiliate Guide 1.0

**STEP 1** – First you need to REGISTER to become one of our affiliate partners. Please click on the REGISTER button at the bottom left of the Mood Dollars homepage. You will be immediately redirected to the login page of INET-CASH

| The monthly payment will be automatically transfered to your bank account. Our affiliate program partner is INET Cash Gmbh, Germany. Simply register to our affiliate system at the link below and use of services. | the monthly payment will be automatically transford | 1 A A                           |
|----------------------------------------------------------------------------------------------------|-----------------------------------------------------|---------------------------------|
| Simply register to our affiliate system at the link below and use of services.                                                                                                    | account. Our affiliate program partner is INET Cash | ed to your bank<br>Gmbh Germany |
|                                                                                                    | servicés. REGISTER                                  | >                               |

**IF YOU DON'T HAVE AN AFFILIATE ACCOUNT AT INET-CASH YET:** Then here you must create an affiliate account first. Once you created your account login to your affiliate account and proceed.

**IF YOU ALREADY HAVE AN AFFILIATE ACCOUNT AT INET-CASH:** Please login to your affiliate account and proceed.

**STEP 2** – You are redirected to the Mood Dollars sign-up page of the INET-CASH website.

Please check the checkbox and click the **SIGNUP** button.

| FILIATES |
|----------|
|          |
|          |
| _        |
|          |
|          |
|          |
|          |
|          |

**STEP 3** – Now that you are inside your INET-CASH affiliate account, click the '**Affiliate Programs**' menu (under 'My Sponsors') and choose the '**MOOD DOLLARS'** program. Please not that if you are affiliate of other sites too, you may see multiply programs listed under '**Affiliate Programs of my sponsors'** 

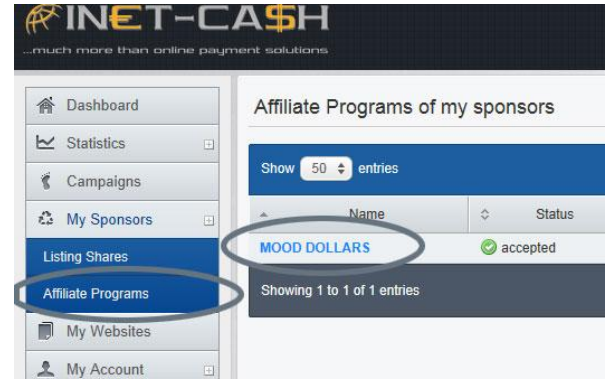

STEP 4 – Here you see all of our websites. You can create a so called 'campaign' for any of our sites by clicking the 'Create Campaign' link next to the website's title.

| )etails         |                                                      |
|-----------------|------------------------------------------------------|
| Name            | MOOD DOLLARS                                         |
| Description     | Mood Dollars Affiliate                               |
| Promo URL       | http://mood-dollars.com                              |
| Program Owner:  | SETAB LIMITED Nicos Michaelides (moodpedro@gmail.com |
| Joined at       | April 13, 2012 16:00                                 |
| Share Signup    | 40.0%                                                |
| Share Recurring | 40.0%                                                |
| Websites        | Cruel Amazons (Create Campaign)                      |
|                 | Cruel Mistresses (Create Campaign)                   |
|                 | Elitepain (Create Campaign)                          |
|                 | EP Castings (Create Campaign)                        |
|                 | Lady Jenny (Create Campaign)                         |
|                 | Mood Castings (Create Campaign)                      |
|                 | mood-pictures (Create Campaign)                      |

**STEP 5** – Please give a name to your campaign, (In this example we gave the name 'Mood Campaign'. Leave the three options on default. (There are no other options anyway). Click the **CREATE** link.

You will receive your affiliate link for this campaign. You can track your existing campaigns in the future under the **CAMPAIGNS** menu in the Inet-CASH administration panel.

| Name | Mood Campaign                                                                                     |
|------|---------------------------------------------------------------------------------------------------|
| For  | Affiliate Program: MOOD DOLLARS - moodpedro@gmail.com \$ Website mood-pictures \$ Campaign Target |
|      | Standard 🗘                                                                                        |
|      | CREATE                                                                                            |